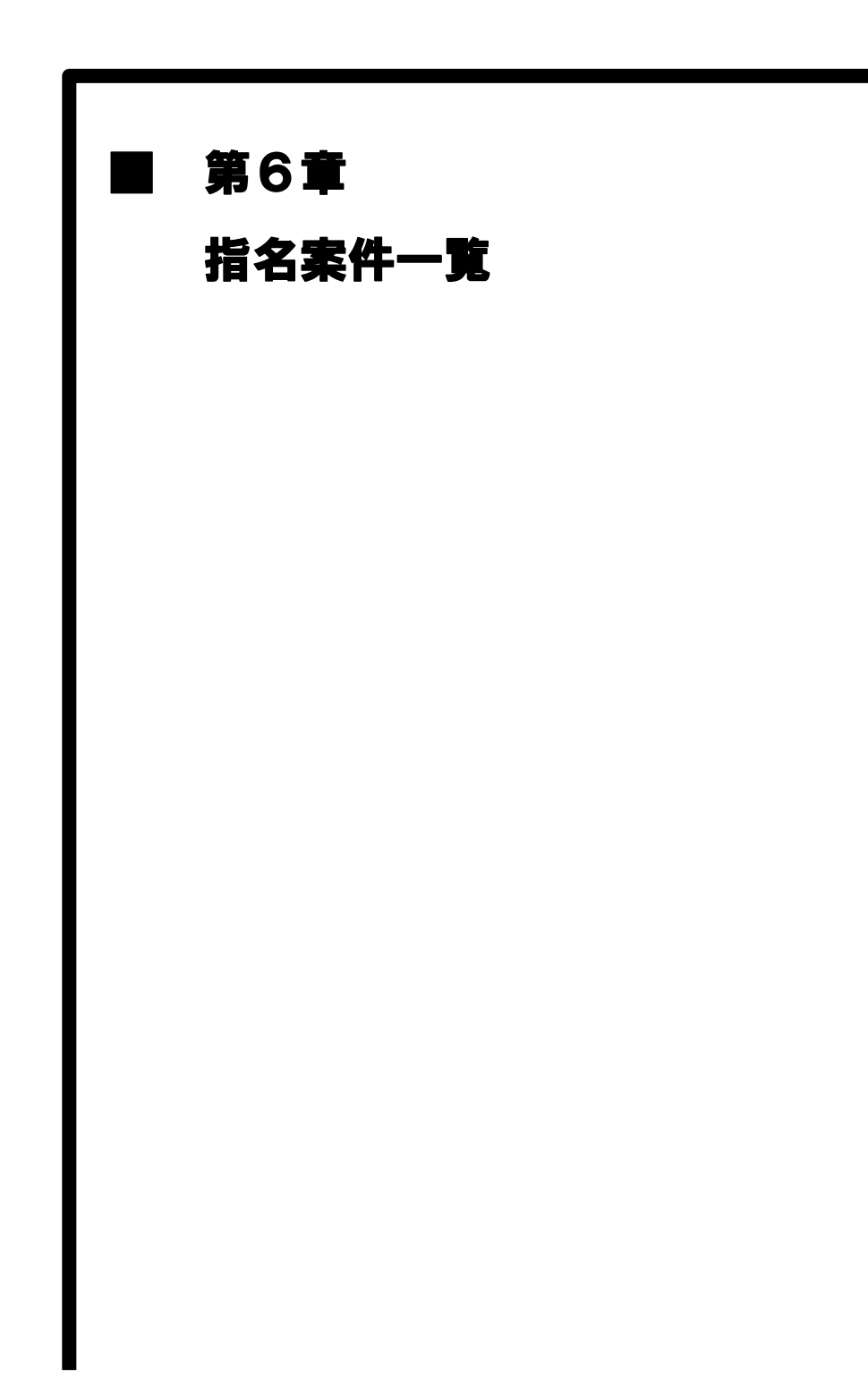

# MEMO

#### 6.1 指名案件一覧照会(工事)

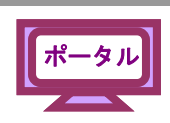

入札情報サービスから、指名されている案件を確認します。

指名案件一覧では、1度の認証で全団体分の指名されている案件が表示されます。

(1) 《ちば電子調達システム》画面を表示し、【システム入口】をクリックします。

| ちば電子調達システム                                                                                               | ちば電子調達システム                                                                                                    |                                             | ASP<br>Saas<br>555F                          |
|----------------------------------------------------------------------------------------------------|----------------------------------------------------------------------------------------------------|---------------------------------------------|----------------------------------------------|
| はじめに<br>お読みください。                                                                                         | ちば電子調達システムは、千葉県及び県内の市町村等(各団体)の<br>入札情報(入札結果・契約結果等)の提供、各団体への入札参加)<br>・ メンテナンス情報 最新の10件を表示(全0件)<br>用在、メノテナンス情報の10件を表示(全0件) | り電子入札、<br>資格申請を行うた <i>い</i><br><u>一覧を表示</u> | わのシステムです。<br>最終更新日時                          |
| システム入口                                                                                                   | <ul> <li>         ・・・・・・・・・・・・・・・・・・・・・・・・・・・・・</li></ul>                                                                | <u>一覧を表示</u>                                | <u>ページの先頭へ▲</u><br>最終更新日時<br><u>ページの先頭へ▲</u> |
| <ul> <li>システム関連メニュー</li> <li>利用規約、入札参加資格申請<br/>マニュアル(様式含)</li> <li>電子入札用マニュアル<br/>(ICカード設定含す)</li> </ul> | <ul> <li>お知らせ(各団体) 最新の10件を表示(全0件)</li> <li>現在、お知らせ(よございません。</li> </ul>                                                   | <u>一覧を表示</u>                                | 最終更新日時<br><u>ページの先頭へ▲</u>                    |
| <u>申請の流れ</u><br><u>よ&lt;ある質問</u><br>■ その他                                                                |                                                                                                    |                                             |                                              |
| リンク <u>集</u><br>システム利用団体の状況<br>本問い会わせ                                                                    |                                                                                                    |                                             |                                              |
| <u>9000000000000000000000000000000000000</u>                                                             |                                                                                                    |                                             | 千葉県電子自治体共同運営協議会                              |

(2) 《システム起動》画面で【入札情報サービス】ボタンをクリックします。

| 調達システム<br>ページへ                                                                                                    | ち                                                                                                    | らば電子調達システム                                                                                                    |
|----------------------------------------------------------------------------------------------------|----------------------------------------------------------------------------------------------------|----------------------------------------------------------------------------------------------------|
|                                                                                                    |                                                                                                    | システム起動                                                                                                    |
| ■ 入札公告や入札結果等                                                                                                    |                                                                                                    |                                                                                                    |
| これらのシステムは誰もが利用                                                                                                    | 用できます。                                                                                                    |                                                                                                    |
|                                                                                                    | 利用時間                                                                                                    | 説明                                                                                                    |
| 入札情報サービス<br>▶ 来務選邦金                                                                                                    | 0:00-24:00                                                                                                    | 入札公告や入札結果の公開を行います。<br>設計図書の閲覧もこちらから。<br>(システムの操作方法に関するマニュアルはこちらをご覧ください。)                                                                                                    |
|                                                                                                    |                                                                                                    | <u>ページの先頭へ▲</u>                                                                                                    |
| ■ 電子入札、入札参加資格署                                                                                                    | 審査申請                                                                                                    |                                                                                                    |
| ■ 電子入札、入札参加資格者<br>起動したいシステムのボタンを<br>システム                                                                                                    | 審査申請<br>クリックしてください。シスラ<br>利田時間                                                                                            | Fムの利用には利用者番号やICカードが必要になります。<br>戦略                                                                                                    |
| <ul> <li>電子入札、入札参加資格</li> <li>起動したいシステムのボタンを:<br/>システム</li> <li>第二子入札システム</li> <li>電子入札システム</li> <li>第二書前面</li> </ul>                                                  | 審査申請<br>・<br>クリックしてください。シスラ<br>利用時間<br>8.00-24.00                                                                         | Fムの利用には利用者番号やICカードが必要になります。<br>説明<br>入札を執行するシステムです。<br>(システムの設定、操作方法に関するマニュアルはこちらをご覧くださ<br>い)                                                                                                    |
| <ul> <li>電子入札、入札参加資格</li> <li>起勤したいシステムのボタンを:</li> <li>システム</li> <li>電子入札システム</li> <li>電子入札システム</li> <li>電音入札システム</li> <li>電音入札システム</li> <li>電音入札システム</li> </ul>       | 審査申請<br>・<br>・<br>グリックしてください。シスラ<br>・<br>利用時間<br>・<br>8.00-24.00<br>・<br>8.00-24.00                                       | <ul> <li>この利用には利用者番号やICカードが必要になります。</li> <li>説明</li> <li>入札を執行するシステムです。<br/>(システムの設定:操作方法に関するマニュアルはこちらをご覧くださ<br/>い)</li> <li>にカードの登録、更新はこちらから。<br/>(システムの設定:操作方法に関するマニュアルはこちらをご覧ください)</li> </ul>                                                                                                    |
| <ul> <li>電子入札、入札参加資格</li> <li>起動したいシステムのボタンを</li> <li>システム</li> <li>第子入札システム</li> <li>第三世代</li> <li>田子入札システム</li> <li>利用者登録</li> <li>入札参加資格申請</li> <li>システム</li> </ul> | <ul> <li>審査申請</li> <li>オリックレてください、シスラ</li> <li>利用時間</li> <li>800-24.00</li> <li>8.00-24.00</li> <li>8.00-24.00</li> </ul> | <ul> <li>よの利用には利用者番号やICカードが必要になります。</li> <li>説明</li> <li>入札を執行するシステムです。<br/>(システムの設定: 操作方法に関するマニュアルはこちらをご覧ください)</li> <li>in)</li> <li>in)</li> <li>in)</li> <li>各団体への入札参加資格申請を行うシステムです。<br/>(ハウイトの登録)</li> <li>名団体への入札参加資格申請を行うシステムです。<br/>(ハウイレージングレングレングレングレングレングレングレングレングレングレングレングレングレン</li></ul> |

(3) 【工事・測量等】をクリックします。

| ₹ <b>Δ</b><br>Maria  | ちば電子調達システム                                        |
|----------------------|---------------------------------------------------|
|                      | 入札情報サービス 業務選択                                     |
| <i>たいシ</i> ステムのボタンをク | リックしてください。                                        |
| システム                 | 説明<br>工事・測量等に関する入札予定や入札結果を参照する方はこちらから入っ<br>てください。 |
| 物品・委託                | 物品調達・業務委託に関する入札予定や入札結果を参照する方はこちらか<br>ら入ってください。    |

(4)《入札情報サービス》のトップページが表示されます。 左側のメニューから【指名案件一覧】ボタンをクリックします。

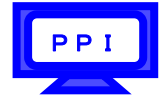

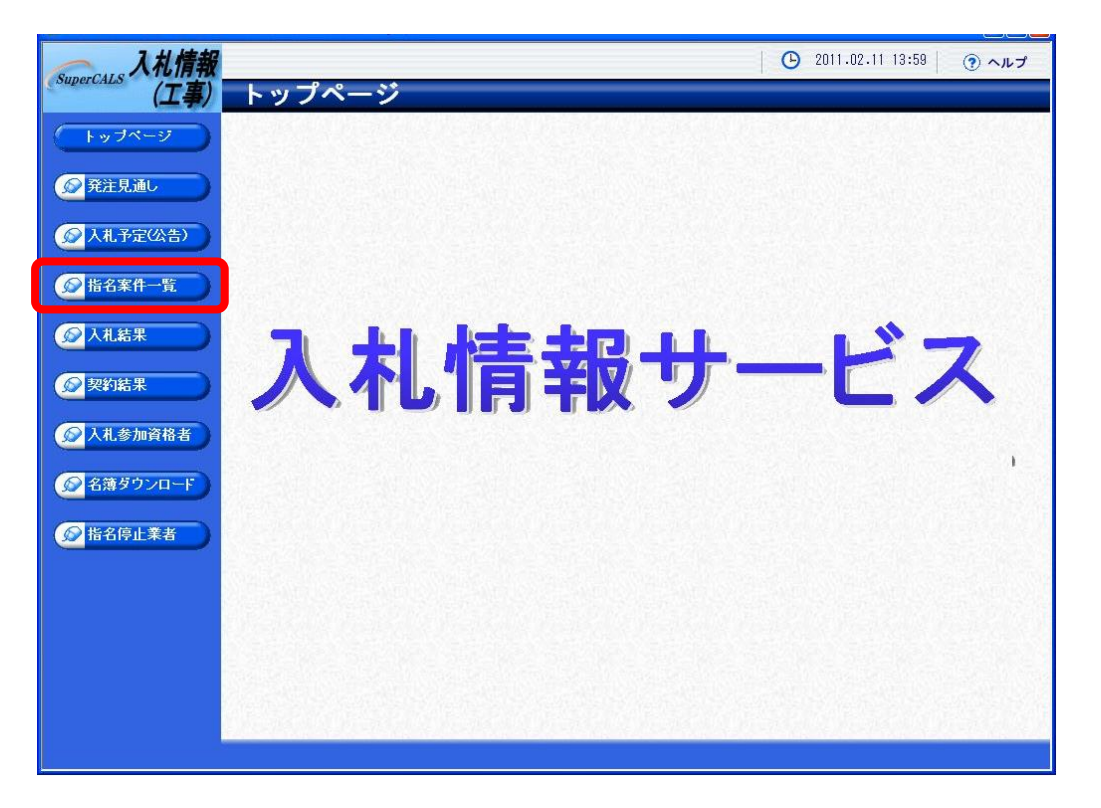

- (6) IC カードで認証を行う旨のメッセージが表示されます。

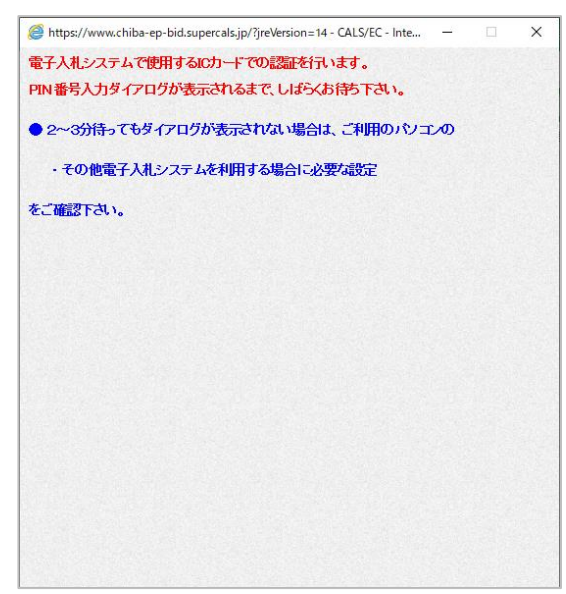

(7) PIN 番号を入力する画面が表示されます。PIN 番号を正確に入力し、【OK】ボタンをクリックします。

| Pin番号入力ダイアログ   | _    | × |
|----------------|------|---|
| P№番号を入力してください。 |      |   |
| PIN番号:         |      |   |
| 担当者:           |      |   |
| 0 K ¥4         | ゃンセル |   |

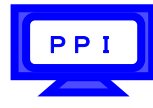

(8) 指名されている案件が一覧表示されます。

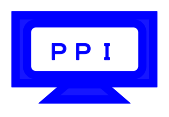

案件の詳細を参照したい場合は、【表示】ボタンをクリックします。

| 入礼情報          |                                     |                   | C2021.12.14 13:44 ( ⑦ ヘルプ  |
|---------------|-------------------------------------|-------------------|----------------------------|
|               | 指名案件一覧                              |                   | top > 指名案件一覧               |
| トップページ        | 指名された案件を3件表示しています。                  | 【 ◄ 先頭 】 ( ◄ 前頁 ) | ○次頁 ▶                      |
| ● 発注見通し       | 令和3年度 千葉県 総務部 情報システ<br>No 入札予定日 案件名 | テム課 路線河海名 調達      | ↓<br>入札古式 → 予定価格 (税込) ↓ 操作 |
|               | 1 R03-12-16 建設工事OO2 (               | 200海岸 00地区 工事     | 随意契約 1,000,000円 ⇒ 表示       |
| ◎ 入札予定(公告)    | 2 R03-12-16 建設工事OO3<br>※添付有         | ○○海岸 ○○地区 測量      | 指名競争 1,000,000円 🔿 表示       |
| ● 指名案件一覧      | 3 R03-12-15 建設工事〇〇〇 1 ※添付有          | ○○海岸 ○○地区 工事      | 工事希望 1,000,000円 之 麦示       |
|               | •••••••                             | •••••             | ••••                       |
| <b>愛</b> 契約結果 |                                     |                   |                            |
| 人札参加資格者       |                                     |                   |                            |
| ◎ 名簿ダウンロード    |                                     |                   |                            |
| ☆ 指名停止業者      |                                     |                   |                            |

(9) 案件の詳細が表示されます。

案件の情報を確認して一覧に戻る場合は、画面下の【戻る】ボタンをクリックします。 《説明文書等》に添付ファイルが表示されている場合は、【ダウンロード】または【一括ダウンロード】 ボタンをクリックします。

| Sumar CALS 入札情報 |           |                                          | (                                       | 2021.12.14 13:46   ③ ヘルプ |
|-----------------|-----------|------------------------------------------|-----------------------------------------|--------------------------|
| (工事)            | 指名案件表示    | <b>T</b>                                 |                                         | top > 指名案件表示             |
| トップページ          | 令和3年度 千葉県 | 総務部 情報システム課 入札予定                         | 2(公告)                                   |                          |
|                 | 人化担当部者    | 十条県 総務部 111報ンステム課<br>今到02-12-15 12:00 MM | 問題 공수 미만                                |                          |
| 😥 発注見通し         | 安任之       | 17×103-12-13 12:00 Hm<br>建設工事 0 0 1      | 用用的口子是自己的                               | TIAL03-12-10 12:00 HM    |
|                 | 「事/納入場所   | テスト                                      |                                         |                          |
| 反札予定(公告)        | 路線河海名     |                                          | 予定価格(税込)                                | 1,000,000円               |
|                 |           |                                          | 調査基準価格(税込)                              | 900,000円                 |
| ● 指名案件— 皆       | 工種又は兼種    | 土木一元二争                                   | 最低制限価格(税込)                              | -                        |
|                 | 入札方式      | 工事希望 ・ 価格競争 (方法:電                        | 子入札)                                    |                          |
|                 | 公告日       | 令和03-12-01                               |                                         |                          |
|                 | 応募調書受付日時  | 令和03-12-02 12:00 AM ~ 令                  | 和03-12-03 12:00 AM                      |                          |
|                 | 指名通知書発行日時 | 令和03-12-04 12:00 AM ~ 令                  | 和03-12-05 12:00 AM                      |                          |
| 契約結果            | 入札書受付予定日時 | 令和03-12-06 12:00 AM ~ 令                  | 和03-12-15 12:00 AM                      |                          |
|                 | 工期        |                                          |                                         | 0                        |
| 😥 入札参加資格者       | 閲覧場所      | 電子閲覧                                     |                                         | 9                        |
|                 | 閲覧日時      | ~                                        |                                         |                          |
| ◎ 名簿ダウンロード      | 現場説明会場所   |                                          |                                         |                          |
|                 | 現場記明会日時   |                                          |                                         |                          |
| ◎ 比夕信止業老        | 説明文書等     |                                          |                                         |                          |
|                 | No 文書名    | 認証                                       | 格納ファイル名/外部                              | 3リンクURL -                |
|                 | 1 公告・公開   | なし <b>3 3 3 7 1 1 1</b> 0000000          | 000000000000000000000000000000000000000 | ev                       |
|                 | 2 入札 説明書  | あり (コダウンロード) 00000000                    | 000000000000001 091                     |                          |
| •               |           | 00000000                                 | 000000000000000000000000000000000000000 | SX                       |
|                 |           |                                          |                                         | ( Lattorney)             |
|                 | 4         |                                          |                                         | (M-192020-2)             |
|                 | 🬾 戻る      |                                          |                                         |                          |

(10) そのまま画面に表示する場合は【ファイルを開く】をクリックします。 保存場所を開く場合は【フォルダ】アイコンをクリックします。

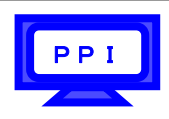

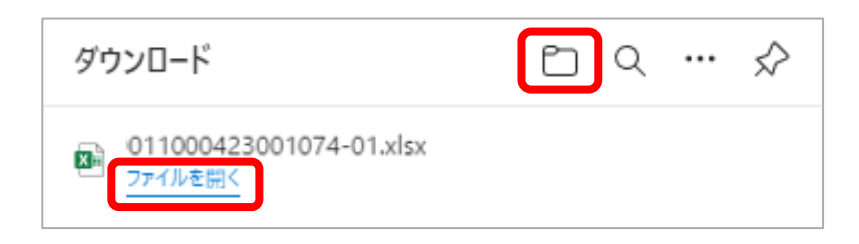

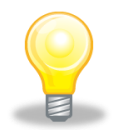

### ワンポイント

- 1度の認証の操作で、全団体分の指名されている案件が調達機関ごとに一覧表示されます。
- 指名されている案件がない場合には、「条件に一致する情報はありません。」と表示 されます。

| Bittp://192.161.0.149/ - 入札/優報サービス・受注意・・ Inter     Inter     Inte | met Explorer | - 🗆 X                  |
|----------------------------------------------------------------------------------------------------|--------------|------------------------|
| SuperCalls 入札情報<br>(工事) 指名案件                                                                                                    |              | 2021-10-15 15:52 🕐 ヘルプ |
| F#74-9                                                                                                    |              |                        |
| ØRERNO                                                                                                    |              |                        |
| ◎ 入礼予定(公告)                                                                                                    | 条件に一致する情報に   | はありません。                |
| <b>2</b> #8## <b>-x</b>                                                                                                    |              | •••••                  |
| <sup>™</sup> λπ.M.R                                                                                                    |              |                        |
| <b>经</b> 契約結果                                                                                                    |              |                        |
| 人利参加資格者                                                                                                    |              |                        |
| ※名書ダクンローF                                                                                                    |              |                        |

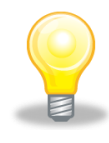

#### ワンポイント

【ダウンロード】または【一括ダウンロード】ボタンをクリックすると、《ダウンロード中》ダイアログが5秒間表示されます。

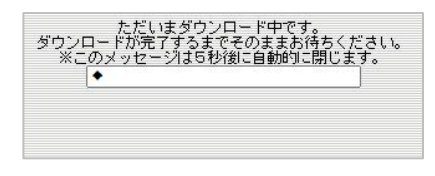

## 6.2 指名案件一覧照会(物品)

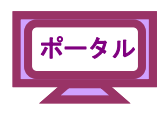

入札情報サービスから、指名されている案件を確認します。 指名案件一覧では、1度の認証で全団体分の指名されている案件が表示されます。

(1) 《ちば電子調達システム》画面を表示し、【システム入口】をクリックします。

| ちば電子調達システム                                                                     | ちば電子調達システム                                                                                                  | ASP<br>Saas<br>3751-<br>Poorter                          |
|--------------------------------------------------------------------------------|----------------------------------------------------------------------------------------------------|----------------------------------------------------------|
| はじめに<br>お読みください。                                                               | ちば電子調達システムは、千葉県及び県内の市町村等(各団体)の電子 引入礼情報(入札結果・契約結果等)の提供、各団体への入札参加資格申請<br>・・・・・・・・・・・・・・・・・・・・・・・・・・・・・・・・・・・・ | 入札。<br>請を行うためのシステムです。<br><u>覧を表示</u> 最終更新日時              |
| システム入口                                                                         | 現在、メンテナンスに関する情報はございません。                                                                                     | <u>ページの先頭へ▲</u><br><u>覧を表示</u> 最終更新日時                    |
| <ul> <li>システム関連メニュー</li> <li>利用規約、入札参加資格申請<br/>マニュアル(様式</li> </ul>             | (全な) お知らせ(各団体) 最新の10件を表示(全0件)<br>現在、お知らせはございません。                                                            | <u>ページの先頭へ▲</u><br><u>覧を表示</u> 最終更新日時<br><u>ページの先頭へ▲</u> |
| 電子入札用マニュアル<br>(IC カード設定<br><u>申請の流れ</u><br>よくある質問                              |                                                                                                    |                                                          |
| <ul> <li>▲ ⑦ ⑦ ┃</li> <li>■ その他</li> <li>リンク集</li> <li>システレ 利用団体の状況</li> </ul> |                                                                                                    |                                                          |
| ンスデム利用に114の24ん況<br>お問い合わせ                                                      |                                                                                                    | 干淀炭量子自治体共同建艺情况                                           |

(2) 《システム起動》画面で【入札情報サービス】ボタンをクリックします。

| 5ば電子調達システム<br><u>TOPページへ</u>                                   | ちば電子調達システム                                                                                                    |                                                                  |                                                                                                    |  |  |
|----------------------------------------------------------------|----------------------------------------------------------------------------------------------------|------------------------------------------------------------------|----------------------------------------------------------------------------------------------------|--|--|
|                                                                |                                                                                                    |                                                                  | システム起動                                                                                                    |  |  |
| ■ 入札                                                           | 公告や入札結果等                                                                                                    |                                                                  |                                                                                                    |  |  |
| これらのシ                                                          | ノステムは誰もが利用できます                                                                                                    | t.                                                               |                                                                                                    |  |  |
|                                                                | 317 <del>7</del> 1.                                                                                                    | 利用時間                                                             | 説明                                                                                                    |  |  |
| 入札                                                             | 」情報サービス<br>▶業務選択国本へ                                                                                                    | 0:00-24:00                                                       | 入札公告や入札結果の公開を行います。<br>設計図書の閲覧もこちらから。<br>(クステムの操作方法に関するマニュアルはこちらをご覧ください。)                                                                                                    |  |  |
| 1                                                              |                                                                                                    |                                                                  | ページの先頭へ▲                                                                                                    |  |  |
|                                                                |                                                                                                    |                                                                  |                                                                                                    |  |  |
| ■ 電子                                                           | 入札、入札参加資格審査申言                                                                                                    | <b>*</b>                                                         |                                                                                                    |  |  |
| ■ 電子<br>起動したし                                                  | 入札、入札参加資格審査申ま<br>・システムのボタンをクリックし<br>システム                                                                                                    | り<br>してください。シスラ<br>利用時間                                          | テムの利用には利用者番号やICカードが必要になります。                                                                                                    |  |  |
| ■ 電子<br>起動したい                                                  | 入札 入札参加資格審査申ま<br>ハシステムのボタンをクリック(<br>システム                                                                                                    | う<br>してください。シスラ<br>利用時間                                          | テムの利用には利用者番号やICカードが必要になります。<br>説明                                                                                                    |  |  |
| ■電子<br>起動したい<br>電子                                             | 入札、入札参加資格審査申書<br>システムのボタンをクリックし<br>システム<br>システム<br>→ ステム<br>→ 素英語状面の<br>→ 素英語状面の                                                                                                    | レてください。シスミ<br>利用時間<br>8:00-24:00                                 | テムの利用には利用者番号やICカードが必要になります。<br>説明<br>入札を執行するシステムです。<br>(システムの設定 操作方法に関するマニュアルはこちらをご覧くださ<br>い)                                                                                                    |  |  |
| <ul> <li>電子</li> <li>起動したい</li> <li>電子</li> <li>取引用</li> </ul> | <ul> <li>入札、入札参加資格審査申書</li> <li>ハシステムのボタンをクリックU</li> <li>システム</li> <li>・</li> <li>・</li></ul> | 、<br>てください。シス:<br>利用時間<br>8:00-24:00<br>8:00-24:00               | テムの利用には利用者番号やICカードが必要になります。<br>説明<br>入札を執行するシステムです。<br>(システムの設定 操作方法に関するマニュアルはこちらをご覧くださ<br>い)<br>ICカードの登録 更新はこちらから。<br>(システムの設定 操作方法に関するマニュアルはこちらをご覧くださ<br>い)                                                                                                    |  |  |
| ■ 電子<br>起動したい<br>電子<br>利用<br>入れ<br>シン                          | <ul> <li>入札、入札参加資格審査申目</li> <li>ハシステムのボタンをクリック(<br/>システム</li> <li>システム</li> <li>&gt;ステム</li> <li>&gt;ステム</li> <li>&gt;ステム</li> <li>&gt;ステム</li> <li>&gt;ステム</li> <li>&gt;ステム</li> <li>&gt;ステム</li> </ul>                                                                                                    | レインださい。システ<br>利用時間<br>8:00-24:00<br>8:00-24:00<br>8:00-24:00     | テムの利用には利用者番号やICカードが必要になります。<br>説明<br>入札を執行するシステムです。<br>(システムの設定 操作方法に関するマニュアルはこちらをご覧くださ<br>い)<br>Cカードの登録、更新はこちらから。<br>(システムの設定 操作方法に関するマニュアルはこちらをご覧くださ<br>い)<br>名団体への入札参加資格申請を行うシステム利用申請を行ってください。<br>(入札参加資格申請の)説れこついてはこちらをご覧ください。<br>(入札参加資格申請の)説れこついてはこちらをご覧ください。<br>(入札参加資格申請の)説れこついてはこちらをご覧ください。 |  |  |
| ■ 電子<br>起動したい<br>電子<br>利用<br>入州                                | <ul> <li>入札、入札参加資格審査申書</li> <li>&gt;&gt;ステムのボタンをクリック(<br/>システム</li> <li>&gt;ステム</li> <li>&gt;ステム</li> <li>&gt;ステム</li> <li>&gt;ステム</li> <li>&gt;ステム</li> <li>&gt;ステム</li> <li>&gt;ステム</li> </ul>                                                                                                    | 、<br>てください。シス:<br>利用時間<br>8:00-24:00<br>8:00-24:00<br>8:00-24:00 | たムの利用には利用者番号やICカードが必要になります。                                                                                                    |  |  |

ポータル

(3) 【物品・委託】をクリックします。

|              | ちば電子調達システム                                    |  |
|--------------|-----------------------------------------------|--|
|              | 入札情報サービス 業務選択                                 |  |
| 2動したいシステムのボタ | <i>マンをクリックしてくださ</i> い。                        |  |
| システム         | 説明                                            |  |
| 工事・測量        | 手 工事・測量等に関する入札予定や入札結果を参照する方はこちらから入っ<br>てください。 |  |
| 物品・委託        | 物品調達・業務委託に関する入札予定や入札結果を参照する方はこちらから入ってください。    |  |
|              | システム起動ページへ 金                                  |  |

(4) 《入札情報サービス》のトップページが表示されます。 左側のメニューから【指名案件一覧】ボタンをクリックします。

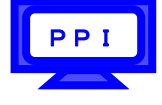

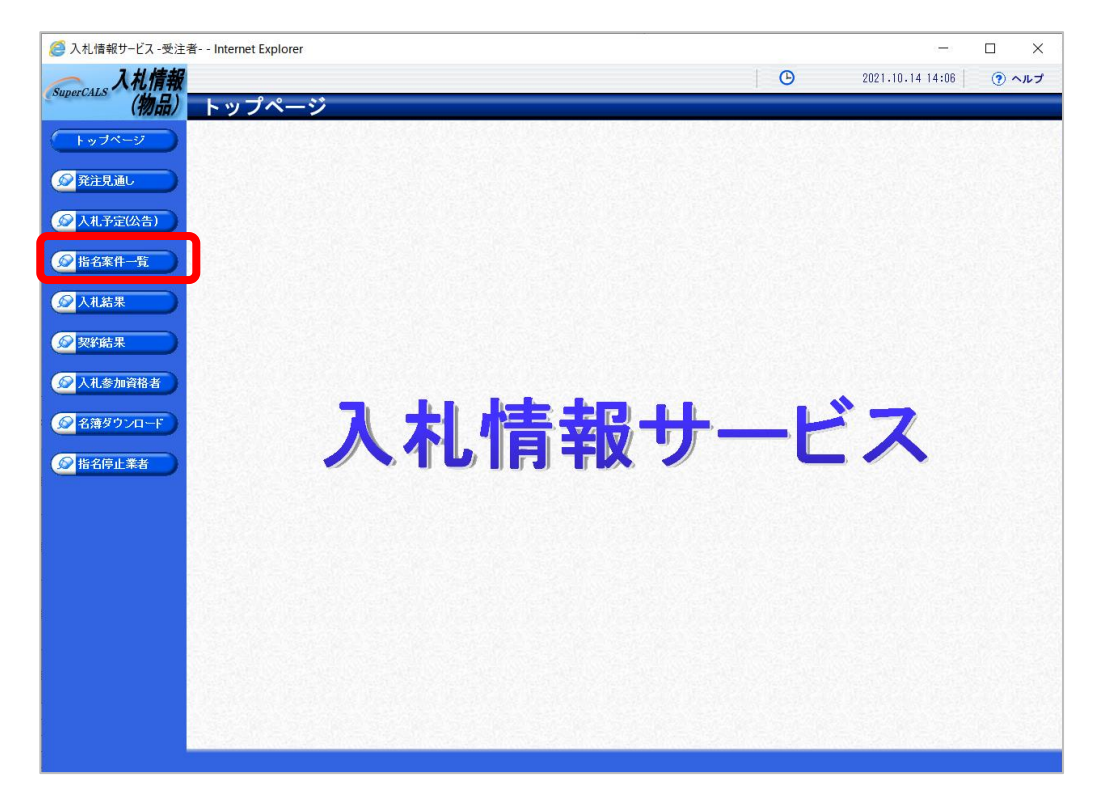

- (6) IC カードで認証を行う旨のメッセージが表示されます。

| # https://www.chiba-ep-bid.supercals.jp/?jreVersion=14 - CALS/EC - Inte | × |
|-------------------------------------------------------------------------|---|
| 電子入札システムで使用するICカードでの認証を行います。                                            |   |
| PIN番号入力ダイアログが表示されるまで、しばらくお待ち下さい。                                        |   |
| ● 2~3分待ってもダイアログが表示されない場合は、ご利用のパソコンの                                     |   |
| ・その他電子入札システムを利用する場合に必要な設定                                               |   |
| をご確認下さい。                                                                |   |
|                                                                         |   |
|                                                                         |   |
|                                                                         |   |
|                                                                         |   |
|                                                                         |   |
|                                                                         |   |
|                                                                         |   |
|                                                                         |   |
|                                                                         |   |
|                                                                         |   |

(7) PIN番号を入力する画面が表示されます。PIN番号を正確に入力し、【OK】ボタンをクリックします。

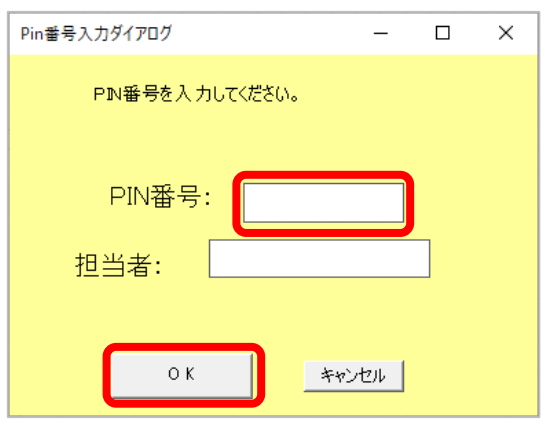

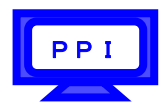

(8) 指名されている案件が一覧表示されます。

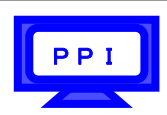

案件の詳細を参照したい場合は、【表示】ボタンをクリックします。

| 入札情報           |                                                                              |                        | C2021.12.14 13:47 ⑦ ヘルプ |
|----------------|------------------------------------------------------------------------------|------------------------|-------------------------|
| supercaus (物品) | 指名案件一覧                                                                       |                        | t op > 指名案件一覧           |
| トップページ         | 条件に合致したものを3件表示しています。                                                         | ◀ 先頭                   | 次頁 ▶                    |
| ☆ 発注見通し        | ◆<br>令和3年度 千葉県 総務部 情報システム<br>■ 14 → 1 → 200                                  | は課                     |                         |
|                | NO         X10721         采什名           1         R03-12-16         事務用机大001 | <u> </u>               | 指名競争 1,000,000円 ◆ 表示    |
| ◎ 人礼予定(公告)     | 2 R03-12-15 事務用机大〇〇2                                                         | 文具・事務機器                | 随契少額 1,000,000円 ⇒ 表示    |
| ☆ 指名案件一覧       | 3 R03-12-15 争務用机大003                                                         | <mark>※添付有</mark> 機器保守 | 随意契約 1,000,000円 🔷 麦示    |
|                |                                                                              |                        |                         |
|                |                                                                              |                        |                         |
| 入礼参加資格者        |                                                                              |                        |                         |
|                |                                                                              |                        |                         |
| ● 指名停止業者       |                                                                              |                        |                         |

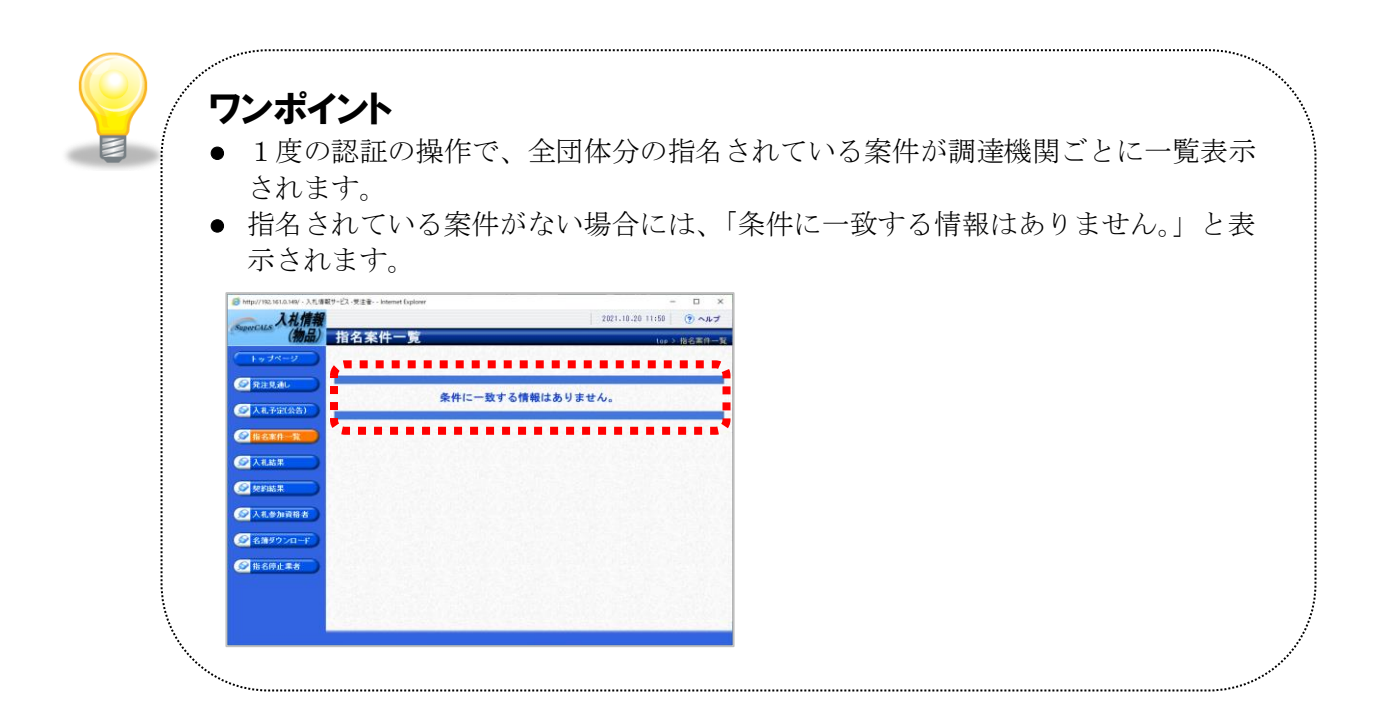

(9) 案件の詳細が表示されます。

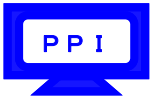

案件の情報を確認して一覧に戻る場合は、画面下の【戻る】ボタンをクリックします。 《説明文書等》に添付ファイルが表示されている場合は、【ダウンロード】または【一括ダウンロード】 ボタンをクリックします。

| 入入札情報                                                                                                    |                 | <b>C</b> 2021.12.14                                    | 3:47 ( ヘルプ   |
|----------------------------------------------------------------------------------------------------|-----------------|--------------------------------------------------------|--------------|
| SuperCALS (物品)                                                                                                    | 指名案件表示          |                                                        | top > 指名案件表示 |
| 「トップページ」                                                                                                    | 令和3年度 千葉県 約     | 総務部 情報システム課                                            |              |
|                                                                                                    | 案件名             | 事務用机大001                                               | 18           |
| 発注見通し                                                                                                    | 入札方式            | 指名競争 · 最低価格 (方法 : 電子入札 )                               |              |
|                                                                                                    | 単価契約案件          | 非該当                                                    |              |
|                                                                                                    | 公告日             | 令和03-12-01 単価入札 非該当                                    | 32           |
| ▲ 入札予定(公告)                                                                                                    | 案件詳細            |                                                        |              |
|                                                                                                    | 調達区分            | 物品の購入                                                  |              |
| 1841年1月1日1日1日1日1日1日1日1日1日1日1日1日1日1日1日1日1日1日                                                                                                    | 調達種目            | 文具・事務機器                                                | 3            |
|                                                                                                    | 予定価格(税込)        |                                                        | 1,000,000円   |
| ● 入札結果     ● 人札結果     ●     ↓     ▲準/制限値     人札書受付     ●     ○     ○     ○     ○     ▲     □     ○     □     □     □     □     □     □     □     □     □     □     □     □     □     □     □     □     □     □     □     □     □     □     □     □     □     □     □     □     □     □     □     □     □     □     □     □     □     □     □     □     □     □     □     □     □     □     □     □     □     □     □     □     □     □     □     □     □     □     □     □     □     □     □     □     □     □     □     □     □     □     □     □     □     □     □     □     □     □     □     □     □     □     □     □     □     □     □     □     □     □     □     □     □     □     □     □     □     □     □     □     □     □     □     □     □     □     □     □     □     □     □     □     □     □     □     □     □     □     □     □     □     □     □     □     □     □     □     □     □     □     □     □     □     □     □     □     □     □     □     □     □     □     □     □     □     □     □     □     □     □     □     □     □     □     □     □     □     □     □     □     □     □     □     □     □     □     □     □     □     □     □     □     □     □     □     □     □     □     □     □     □     □     □     □     □     □     □     □     □     □     □     □     □     □     □     □     □     □     □     □     □     □     □     □     □     □     □     □     □     □     □     □     □     □     □     □     □     □     □     □     □     □     □     □     □     □     □     □     □     □     □     □     □     □     □     □     □     □     □     □     □     □     □     □     □     □     □     □     □     □     □     □     □     □     □     □     □     □     □     □     □     □     □     □     □     □     □     □     □     □     □     □     □     □     □     □     □     □     □     □     □     □     □     □     □     □     □     □     □     □     □     □     □     □     □     □     □     □     □     □     □     □     □     □     □     □     □     □     □     □     □    □    □    □    □    □    □    □    □    □    □    □    □    □    □ | 基準/制限価格(税込)     |                                                        | 900,000円     |
|                                                                                                    | 入札書受付予定日時       | 令和03-12-15 12:00 AM ~ 令和03-12-16 12:00 AM              |              |
| 反 契約結果                                                                                                    | 開札予定日時          | 令和03-12-17 12:00 AM                                    |              |
|                                                                                                    | 開札場所            |                                                        | 2.0          |
| ▲ 1 # 会加资投半                                                                                                    | 履行期限            | ~                                                      |              |
| 「人化多加貝恰名」                                                                                                    | 履行場所            |                                                        | 3            |
|                                                                                                    | 公開期間            | 令和03-12-14 12:00 AM ~ 令和04-03-31 11:59 PM              |              |
| ◎ 名薄タウンロード                                                                                                    | 彩明立事体           |                                                        |              |
|                                                                                                    | 祝明又百守<br>No 立建夕 | 認証右冊                                                   |              |
| 🔊 指名停止業者                                                                                                    |                 |                                                        |              |
|                                                                                                    |                 |                                                        |              |
|                                                                                                    | 2人札説明書          | あり <b>(ほうかード)</b> 000000000000000000000000000000000000 |              |
|                                                                                                    | ********        |                                                        |              |
|                                                                                                    |                 |                                                        |              |
|                                                                                                    |                 |                                                        | 「一一括ダウンロード   |
|                                                                                                    | 두 戻る            |                                                        |              |

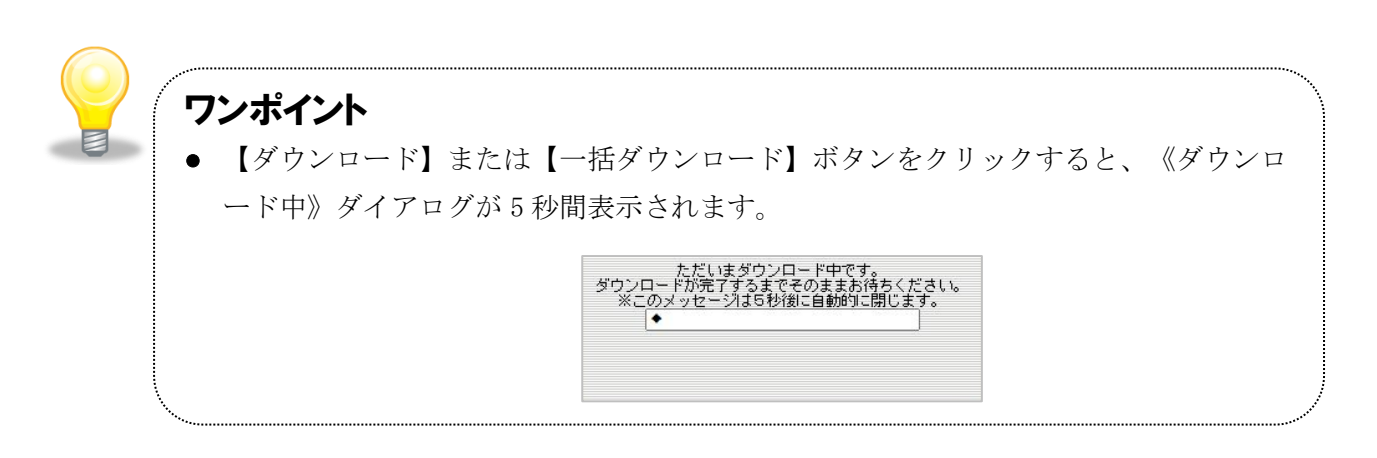

(10) そのまま画面に表示する場合は【ファイルを開く】をクリックします。保存場所を開く場合は【フォルダ】アイコンをクリックします。

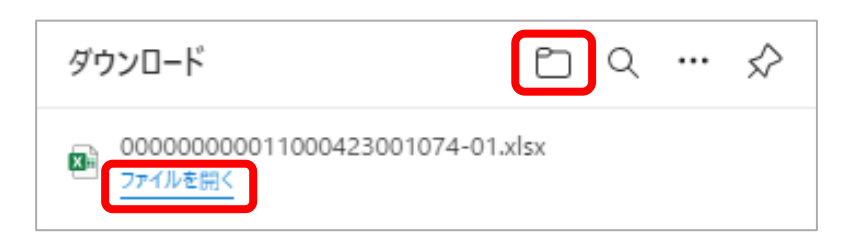

| 物品で                                                                                         | は、ID パスワード認                                         | 証を利用することができます。                                                                                         |
|---------------------------------------------------------------------------------------------|-----------------------------------------------------|----------------------------------------------------------------------------------------------------|
|                                                                                             | ID パスワード認証                                          | について説明します。                                                                                             |
| ⑦ 入札借報サービス - 認証 - Internet Explore<br>利用者登録を行った(調査機関)(自治体)を)<br>選択してくだい<br>調査機関<br>「子葉馬 → ● | r – 二 ×<br>留秋して、【ICカード認知】ボタンを<br>Cカード調理<br>(つカード調理) | <ul> <li>(1)《IC カード・ID パスワード認証》</li> <li>画面にて調達機関を選択し、【ID パスワード認証】ボタンをクリックします。</li> </ul>              |
| https://www.chiba-ep-b<br>ユーザロとパスワードを入<br>(の) ボタンを押してくだ<br>利用者番号<br>パスワード                   | is.s ー 〇 X<br>カして<br>(半角数字8文字)<br>キャンセル             | <ul> <li>(2) ID パスワードを入力する画面が<br/>表示されます。</li> <li>利用者番号とパスワードを正確に入力<br/>し、【OK】ボタンをクリックします。</li> </ul> |
|                                                                                             | 0 0000000000 000<br>0 0000000000000000000           | (3)《指名案件一覧》画面が表示され<br>す。                                                                               |
| C BEERLER .                                                                                 |                                                     |                                                                                                    |